# Visit the official site www.cpetp.trti-maha.in

- Open Any Updated and latest Browser (Google Chrome / Mozilla Firefox / Internet Explorer version 9 or higher) Following versions will also work like Mozilla(94 to 113), Google chrome(88 to 113), Microsoft Edge(88 to 113)
- Go to address bar and search "https://cpetp.trti-maha.in/" to visit CPETP Website to open CPETP Application System .

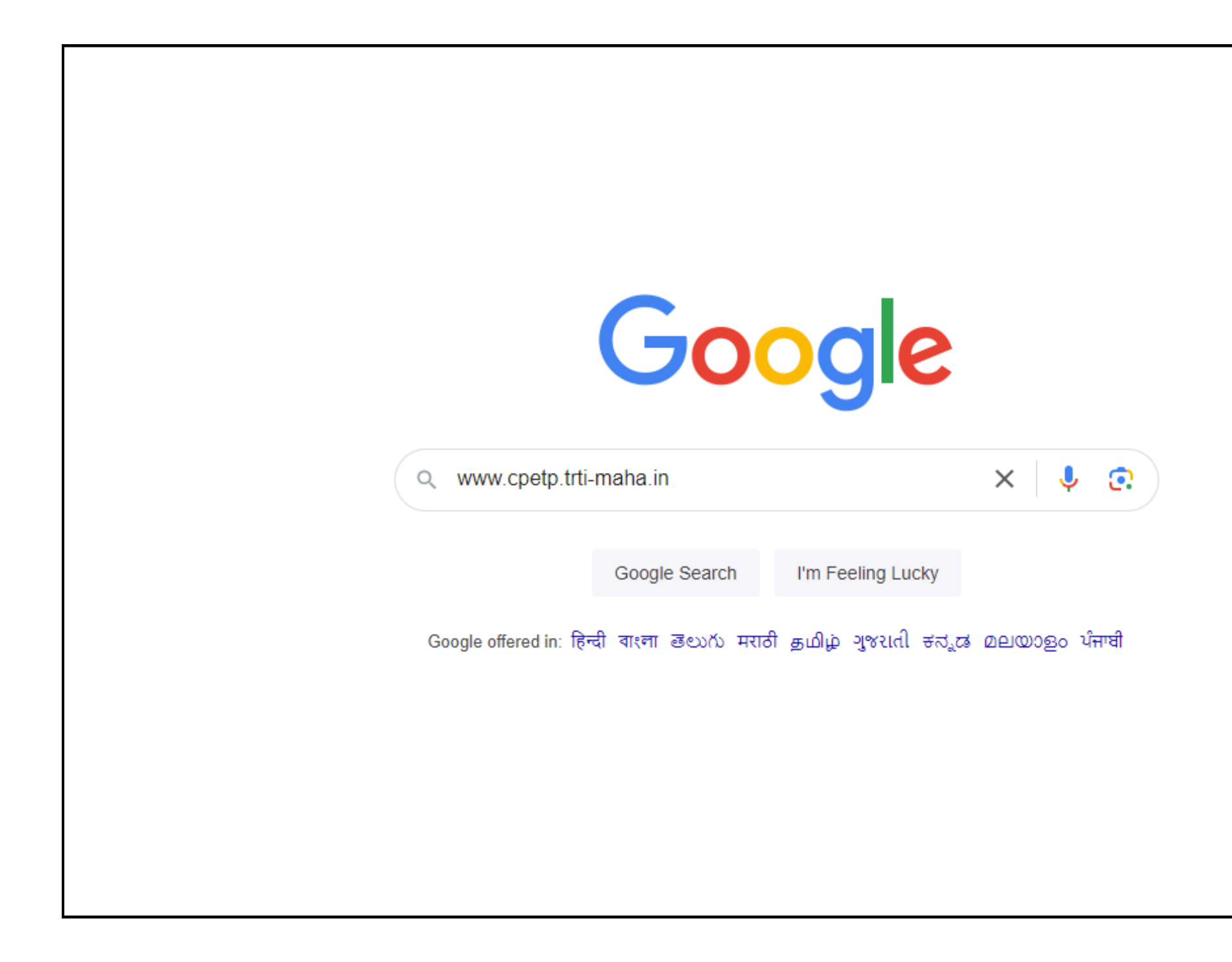

# Login to the candidate account using registered credentials.

• Click the login button to reveal a dropdown menu with options for Candidate Login and Admin Login. Select 'Candidate Login' to be redirected to the candidate login page.

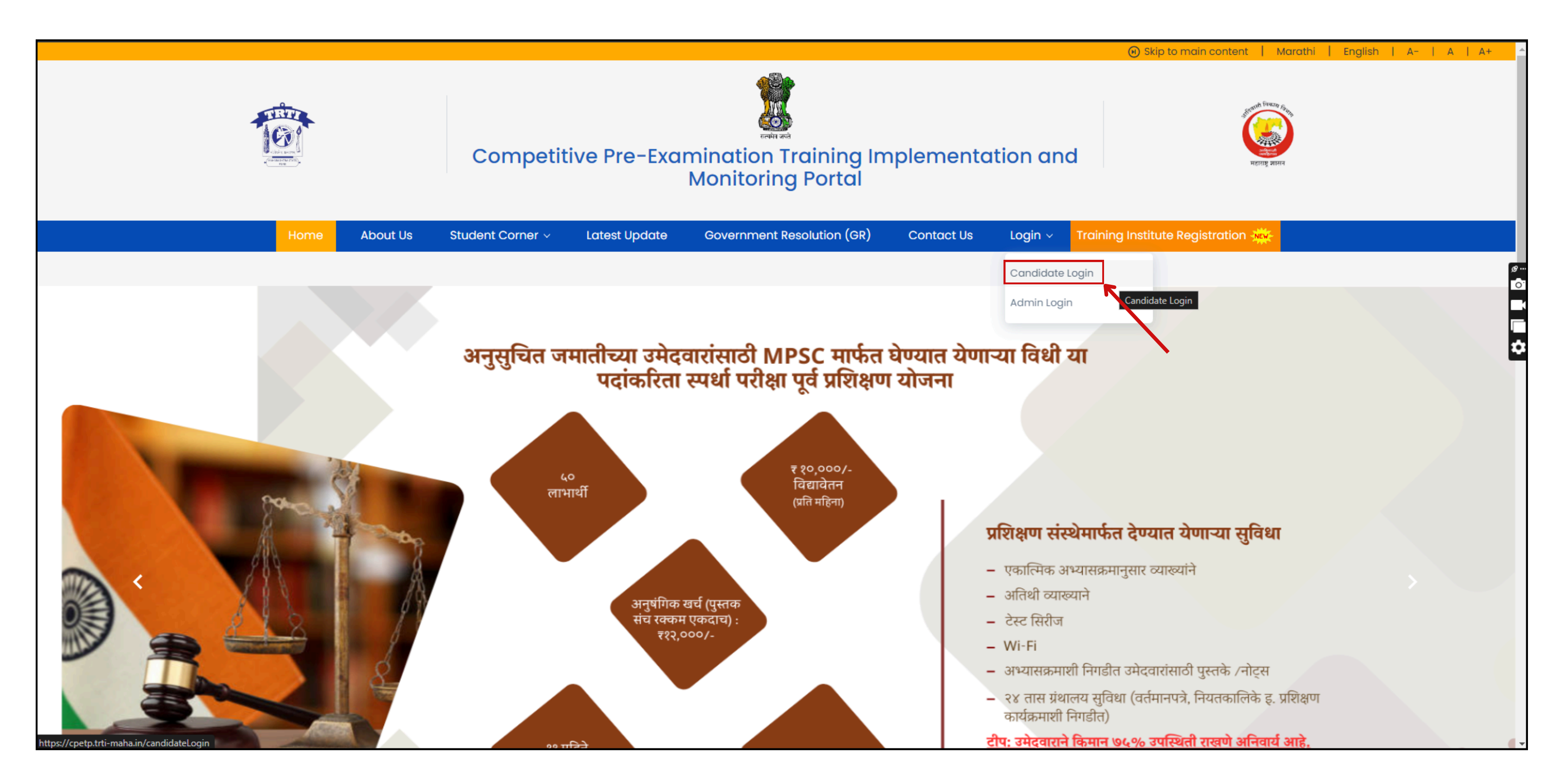

• "Please enter your registered credentials in the fields below and click the 'Log In' button."

| THE REPORT |          | Competi          | tive Pre-Exar                     | mination Training In<br>Monitoring Portal | nplemento        | ition an | d       |
|------------|----------|------------------|-----------------------------------|-------------------------------------------|------------------|----------|---------|
| Home       | About Us | Student Corner ~ | Latest Update                     | Government Resolution (GR)                | Contact Us       | Login ~  | Trainin |
|            |          |                  |                                   |                                           |                  |          |         |
|            |          |                  |                                   | Login                                     |                  |          |         |
|            |          |                  |                                   | Login                                     |                  |          |         |
|            |          |                  | REGISTERED EMAIL ID               |                                           |                  |          |         |
|            |          |                  | Enter Email ID                    |                                           |                  |          |         |
|            |          |                  | PASSWORD                          | Ente:                                     | r your Email     | ID       |         |
|            |          |                  |                                   |                                           | Folgot Fusswoldr |          |         |
|            |          |                  | <b>4936</b><br>ত<br>Enter Captcha | Enter your                                | r Password       |          |         |

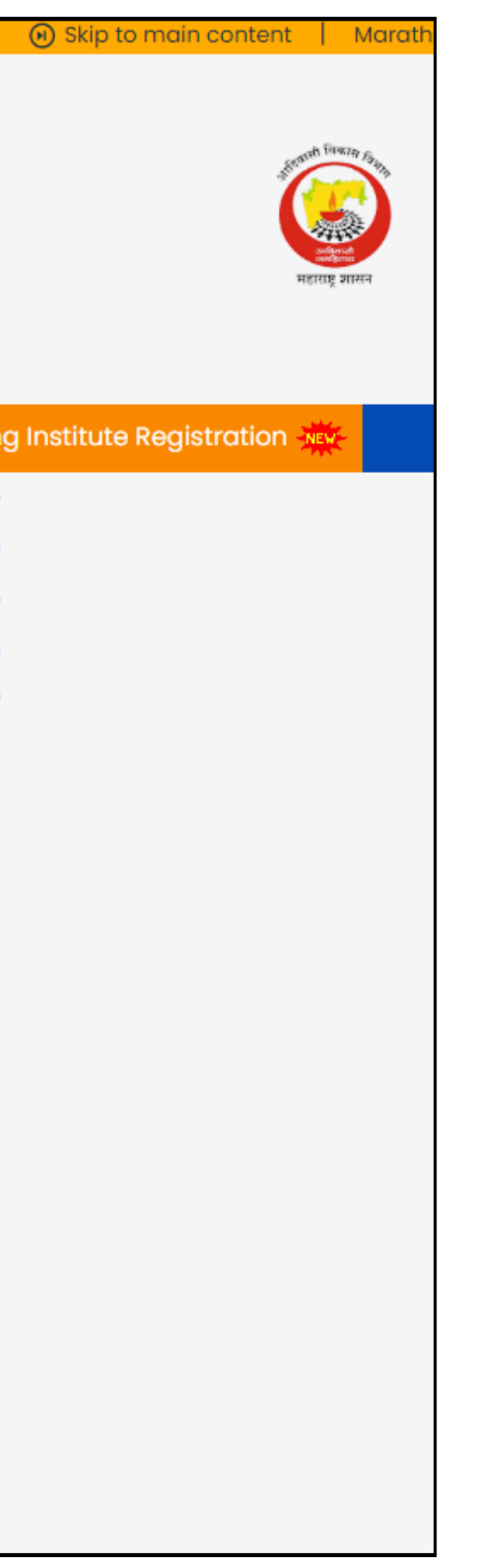

• "Upon logging in, the candidate's profile page will display all necessary information."

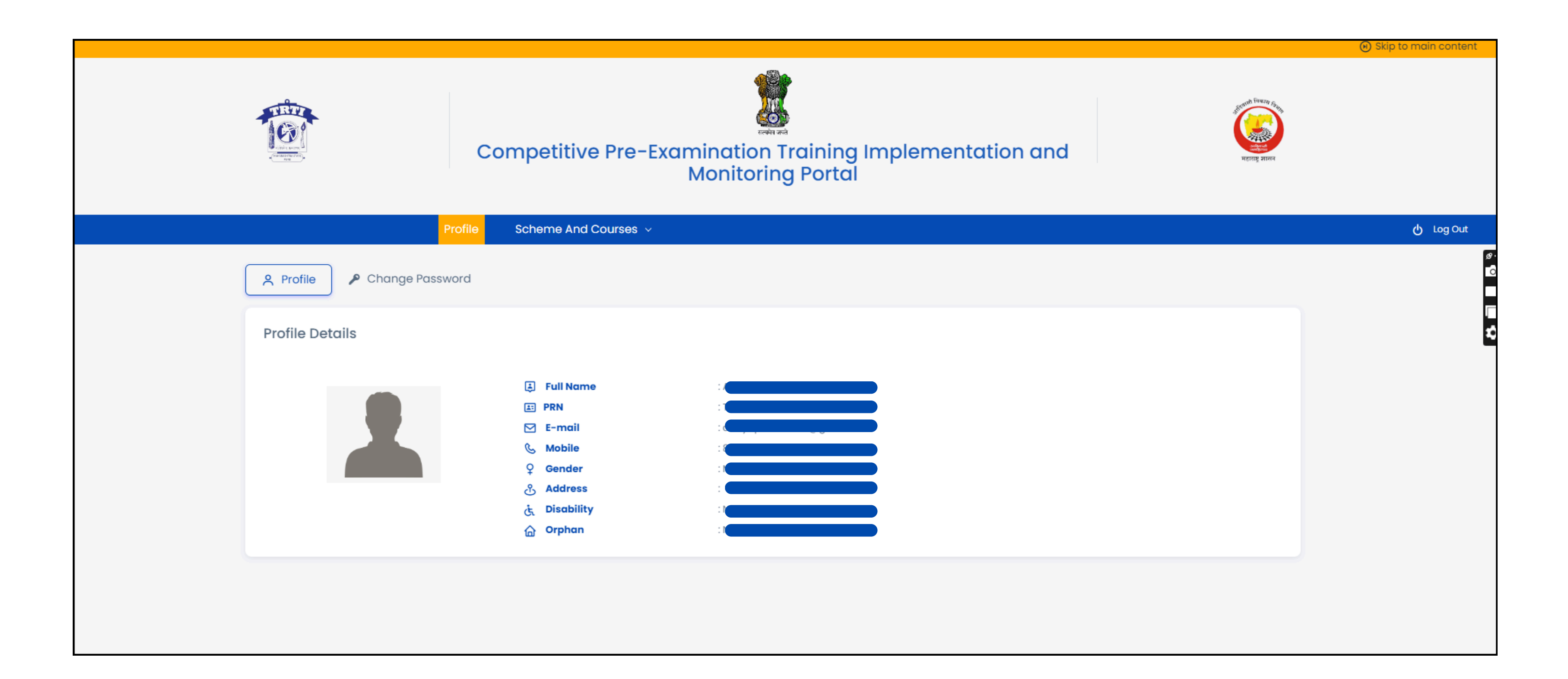

• Click the 'Scheme and Courses' dropdown menu, then select the 'Select Schemes and Courses' option.

| Competitive Pre-Examination Training Monitoring Portal                                                                                                    | mplemei |
|----------------------------------------------------------------------------------------------------|---------|
| Profile Scheme And Courses ~                                                                                                    |         |
| A Profile<br>Change Password Click this                                                                                                    |         |
| Profile Details                                                                                                    |         |
| ↓ ↓   ↓ ↓   ↓ ↓   ↓ ↓   ↓ ↓   ↓ ↓   ↓ ↓   ↓ ↓   ↓ ↓   ↓ ↓   ↓ ↓   ↓ ↓   ↓ ↓   ↓ ↓   ↓ ↓   ↓ ↓   ↓ ↓   ↓ ↓   ↓ ↓   ↓ ↓   ↓ ↓   ↓ ↓   ↓ ↓   ↓ ↓   ↓ ↓   ↓ ↓   ↓ ↓   ↓ ↓   ↓ ↓   ↓ ↓   ↓ ↓   ↓ ↓   ↓ ↓   ↓ ↓   ↓ ↓   ↓ ↓   ↓ ↓   ↓ ↓   ↓ ↓   ↓ ↓   ↓ ↓   ↓ ↓   ↓ ↓   ↓ ↓   ↓ ↓   ↓ ↓   ↓ ↓   ↓ ↓   ↓ ↓   ↓ ↓   ↓ ↓   ↓ ↓   ↓ ↓   ↓ ↓   ↓ ↓   ↓ ↓   ↓ ↓   ↓ ↓   ↓ ↓   ↓ ↓   ↓ ↓   ↓ ↓ <th></th> |         |

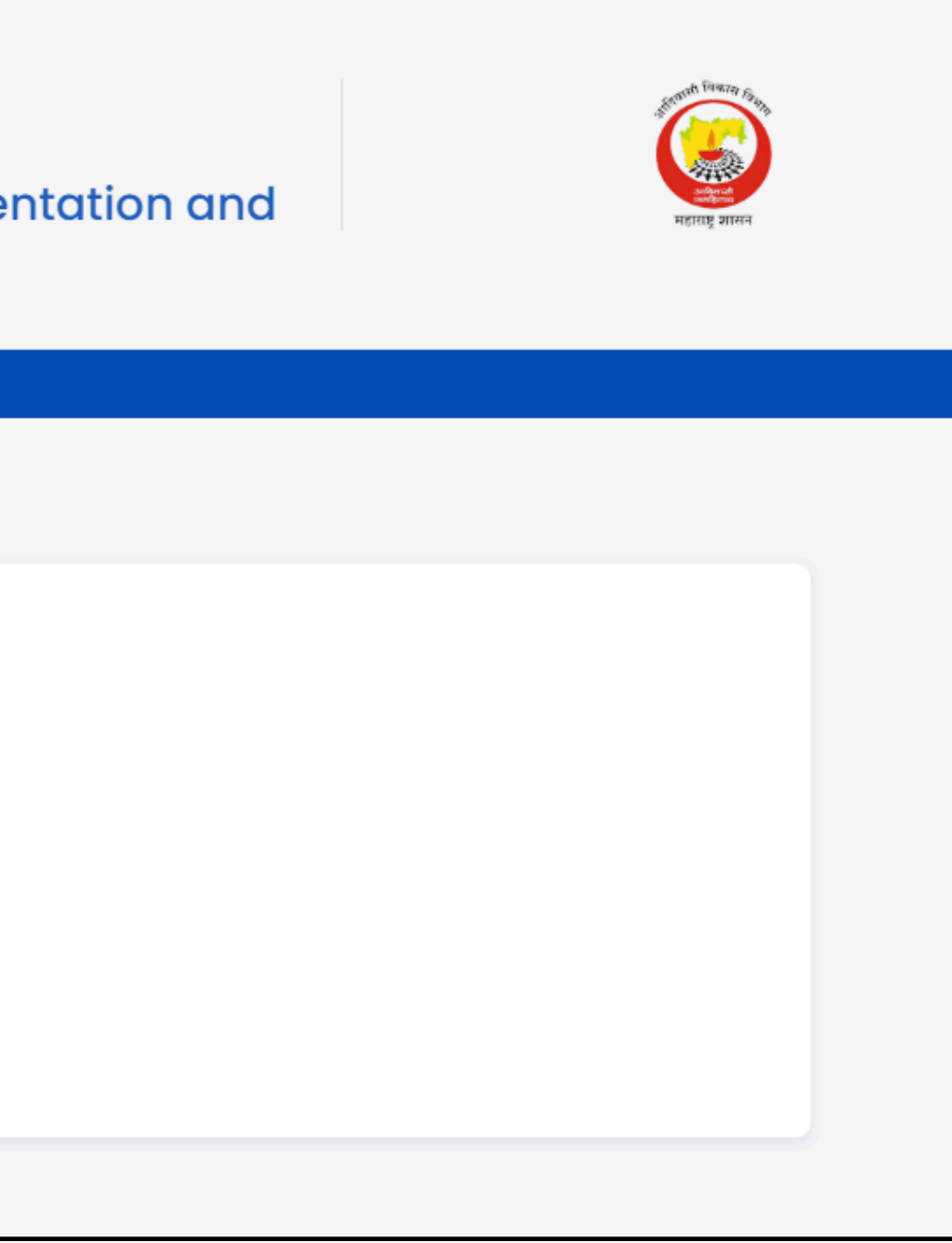

- The page displaying the available schemes will be visible.
- Based on the eligibility criteria, users will be able to apply for the schemes.
- Click the 'Apply Here' button to proceed."

|                                                                              | Profile Schem                                                                                                    | e And Courses 🗸        |                               |                                           |                         |                           |                                      |                                                     |      |
|------------------------------------------------------------------------------|----------------------------------------------------------------------------------------------------|------------------------|-------------------------------|-------------------------------------------|-------------------------|---------------------------|--------------------------------------|-----------------------------------------------------|------|
| ourse/S<br>andidate<br>andidate<br>ote:<br>• Please<br>below (<br>• It is mo | Archeme List<br>Name: /<br>PRN Number:<br>note that candidate need to select only<br>eligible scheme very carefully.<br>Indatory for the candidate to maintain n | ONE SCHEME to take the | benefit. Once<br>e during who | e the eligible Scho<br>le Training Progra | eme selected, it<br>am. | : cannot be n             | nodified/chan                        | ge/edit further. H                                  | ence |
| SR.NO.                                                                       | SCHEME OR COURSE NAME                                                                                                    | SCORE/PERCENTILE       | MERIT<br>LIST                 | BENEFICIARY<br>COUNT                      | DURATION                | STIPEND<br>(PER<br>MONTH) | TRAVEL<br>EXPENSES<br>(ONLY<br>ONCE) | BOOKS &<br>STATIONARY<br>EXPENSES<br>(ONLY<br>ONCE) |      |
| 1                                                                            | UPSC Maharashtra Civil Service<br>Examination                                                                                                    |                        | -                             | 100                                       | 11 Months               | 13000                     | -                                    | 18000                                               |      |
| 2                                                                            | IBPS Examination                                                                                                    |                        | -                             | 1000                                      | 6 Months                | 6000                      | -                                    | 10000                                               |      |
| 3                                                                            | Judicial Services Examination                                                                                                    |                        | -                             | 50                                        | 11 Months               | 10000                     | -                                    | 12000                                               |      |
| 4                                                                            | MPSC State Services Examination                                                                                                    |                        | -                             | 400                                       | 11 Months               | 10000                     | -                                    | 12000                                               |      |
| 5                                                                            | UPSC Delhi Civil Service<br>Examination                                                                                                    |                        | -                             | 100                                       | 11 Months               | 13000                     | 10000                                | 18000                                               |      |
| 6                                                                            | Maharashtra State Teacher<br>Eligibility Test (TET) (Non-<br>Residential) Coaching for<br>Scheduled Tribe Candidates                                             | -                      | PWD<br>Rank_6                 | 500                                       | 6 Months                | 10000                     | -                                    | 12000                                               |      |
| 7                                                                            | MPSC Engineering Services<br>Examination                                                                                                    |                        | -                             | 50                                        | 11 Months               | 10000                     | -                                    | 12000                                               | 1    |
| 8                                                                            | SSC Class 3 Examination                                                                                                    |                        | -                             | 800                                       | 6 Months                | 10000                     | -                                    | 12000                                               |      |
| 9                                                                            | Physical Training Cum Coaching<br>for Military, Para Military<br>Examination                                                                                     |                        | -                             | 23000                                     | 6 Months                | 10000                     | -                                    | 12000                                               |      |
| 10                                                                           | Physical Training Cum Coaching<br>for Police Examination                                                                                                    |                        | -                             |                                           | 6 Months                | 10000                     | -                                    | 12000                                               |      |
|                                                                              | Maharashtra State PST STI ASO                                                                                                    |                        |                               |                                           |                         | 10000                     |                                      |                                                     | 1    |

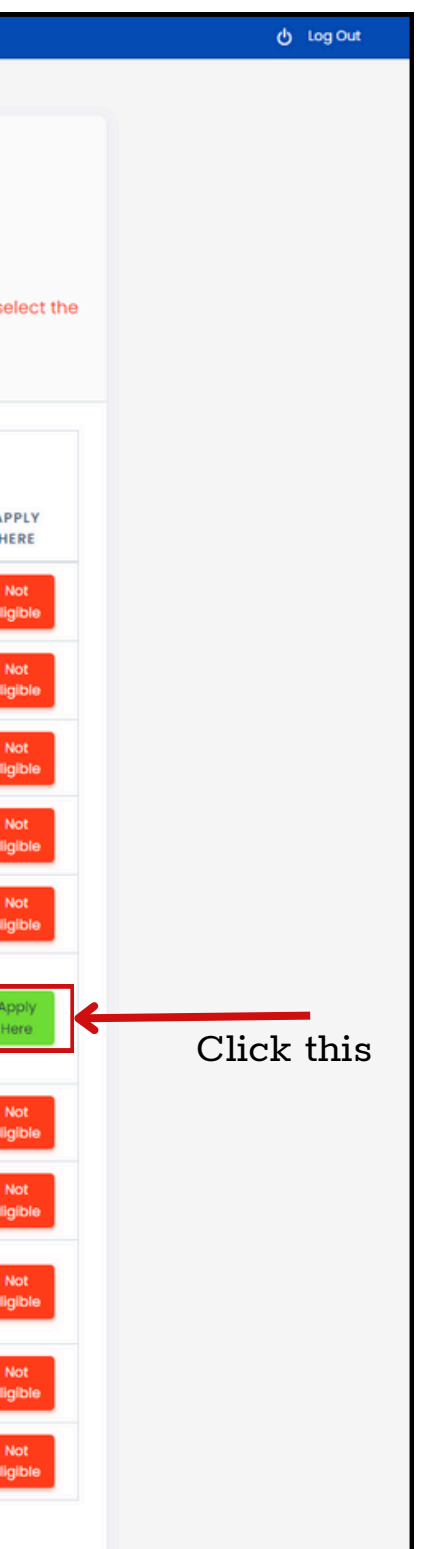

- The Following pop up will appear as shown in the below figure.
- Click "Yes, confirm it!" button to proceed.

| 1  | UPSC Maharashtra Civil Service<br>Examination                                                                        |                    | -                                     | 100              | 11 Months              | 13000 |
|----|----------------------------------------------------------------------------------------------------|--------------------|---------------------------------------|------------------|------------------------|-------|
| 2  | IBPS Examination                                                                                                    |                    | -                                     | 1000             | 6 Months               | 6000  |
| 3  | Judicial Services Examination                                                                                        |                    |                                       | 50               | 11 . /                 | 0000r |
| 4  | MPSC State Services Examination                                                                                      |                    | (                                     | ]                |                        | 0000  |
| 5  | UPSC Delhi Civil Service<br>Examination                                                                              |                    |                                       |                  |                        | 3000  |
| 6  | Maharashtra State Teacher<br>Eligibility Test (TET) (Non-<br>Residential) Coaching for<br>Scheduled Tribe Candidates | Please cor<br>Once | Are yo<br>firm your C<br>selected, it | ourse/Schem      | e selection.<br>anged. | 0000  |
| 7  | MPSC Engineering Services<br>Examination                                                                             |                    | Yes, confirm                          | n it! Cancel     |                        | 0000  |
| 8  | SSC Class 3 Examination                                                                                              |                    | -                                     | 800              | 6 Months               | 10000 |
| 9  | Physical Training Cum Coaching<br>for Military, Para Military<br>Examination                                         |                    | - Cli                                 | ck this<br>23000 | 6 Months               | 10000 |
| 10 | Physical Training Cum Coaching for Police Examination                                                                |                    | -                                     |                  | 6 Months               | 10000 |

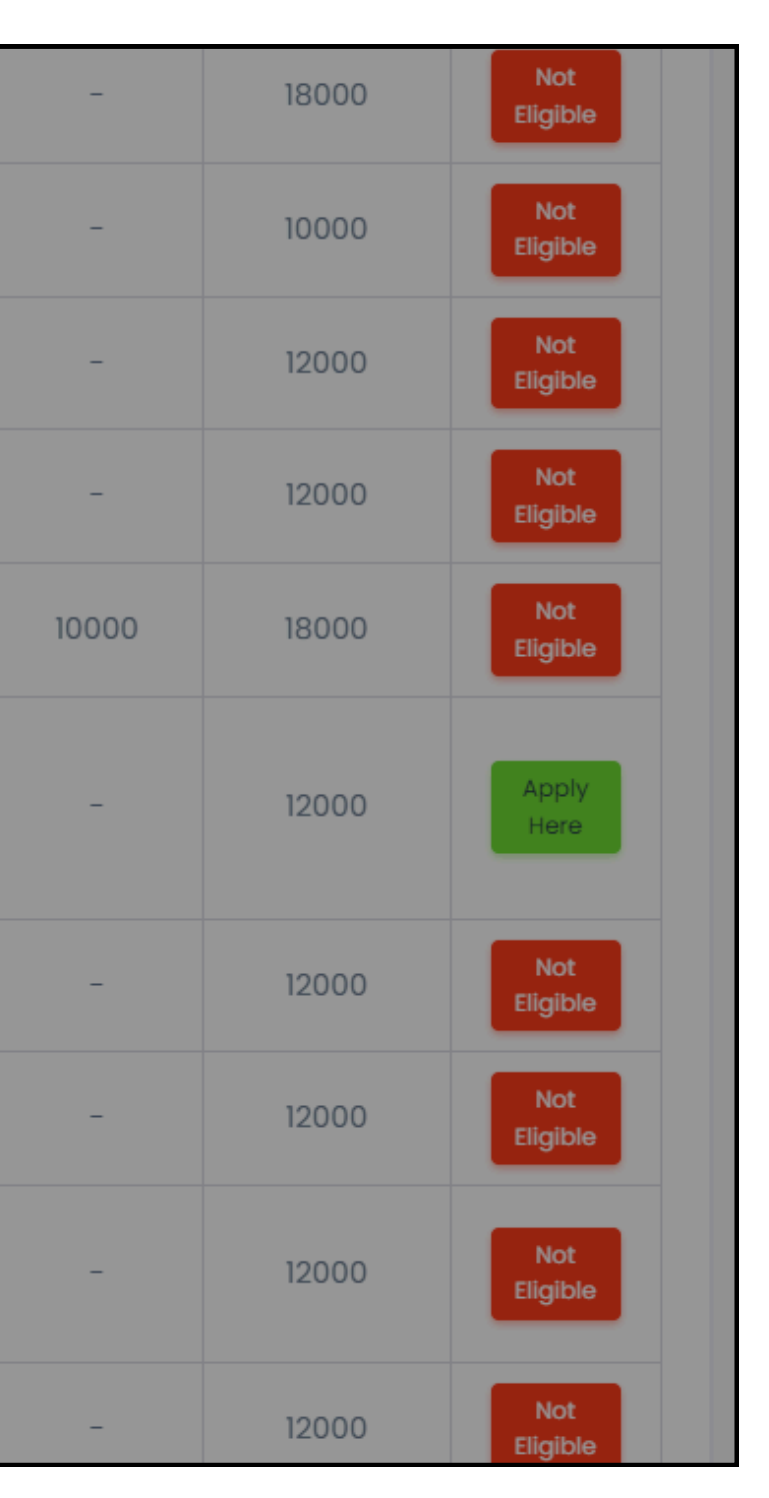

- The candidate will be redirected to the page shown below, which will display information such as the candidate's name, PRN number, and selected scheme name.
- A list of institutes will be provided for the candidate to select from, allowing them the flexibility to choose an institute according to their preferences."

| Candidate Name      | umber:                                                                   |                             |                                                              |                        |
|---------------------|--------------------------------------------------------------------------|-----------------------------|--------------------------------------------------------------|------------------------|
| Scheme Name:        | laharashtra State Teacher Eligibility Test (TET) (Non-Residential) Coach | ning for Scheduled Tribe Co | andidates                                                    |                        |
| L                   |                                                                          | TI                          | his will be the scheme name<br>didate had selected in the pr | which the eceding step |
| 10 ventries pe      | r page                                                                   |                             | Sear                                                         | ch:                    |
| SR.NO.              | TRAINING INSTITUTE NAME                                                  | DISTRICT                    | PRIORITY                                                     | VIEW DETAILS           |
| 1                   | BK Education And Welfare Society                                         | Nashik                      | Priority: - Not Set                                          | View Details           |
| 2                   | Infinity Civil Engineering Academy                                       | Pune                        | Priority: - Not Set                                          | View Details           |
| 3                   | Spectrum Academy, Nashik                                                 | Ahmednagar                  | Priority: - Not Set                                          | View Details           |
| 4                   | Unique Institute Of Higher Learning Pvt. Ltd                             | Pune                        | Priority: - Not Set                                          | View Details           |
| 5                   | Universal Foundation                                                     | Nashik                      | Priority: - Not Set                                          | View Details           |
| Showing 1 to 5 of 9 | 5 entries                                                                |                             |                                                              | « « [] » »             |

• After selecting the institutes based on priority, click the "Freeze the Training institute" Button.

| Training Institute List         Candidate Name:         Candidate PRN Number:         Scheme Name:       Maharashtra State Teacher Eligibility Test (TET) (Non-Residential) Coaching for Scheduled Tribe of Scheme Name:                                                                                                    | andidates   |
|----------------------------------------------------------------------------------------------------|-------------|
| Candidate Name: Candidate PRN Number: Candidate PRN Number: Candid | Candidates  |
| Candidate PRN Number: Candidate PRN Number: Candidate PRN Number: Candidate PRN Number: Maharashtra State Teacher Eligibility Test (TET) (Non-Residential) Coaching for Scheduled Tribe                                                                                                    | Candidates  |
| Scheme Name: Maharashtra State Teacher Eligibility Test (TET) (Non-Residential) Coaching for Scheduled Tribe (                                                                                                    | Candidates  |
|                                                                                                    |             |
|                                                                                                    |             |
|                                                                                                    |             |
|                                                                                                    |             |
|                                                                                                    |             |
| 10 ventries per page                                                                                                    |             |
|                                                                                                    |             |
| SR.NO. 🕴 TRAINING INSTITUTE NAME DISTRICT                                                                                                    | PRIORITY    |
| 1 BK Education And Welfare Society Nashik                                                                                                    | Priority:   |
| 2 Infinity Civil Engineering Academy Pune                                                                                                    | Priority:   |
| 2 Spectrum Academy Nachik Abmodagaar                                                                                                    | - Drioritur |
| 5 Spectrum Academy, Nashik Anmedhagar                                                                                                    | Phoney.     |
| 4 Unique Institute Of Higher Learning Pvt. Ltd Pune                                                                                                    | Priority:   |
|                                                                                                    |             |
| 5     Universal Foundation     Nashik                                                                                                    | Priority:   |
| 5 Universal Foundation Nashik                                                                                                    | Priority:   |

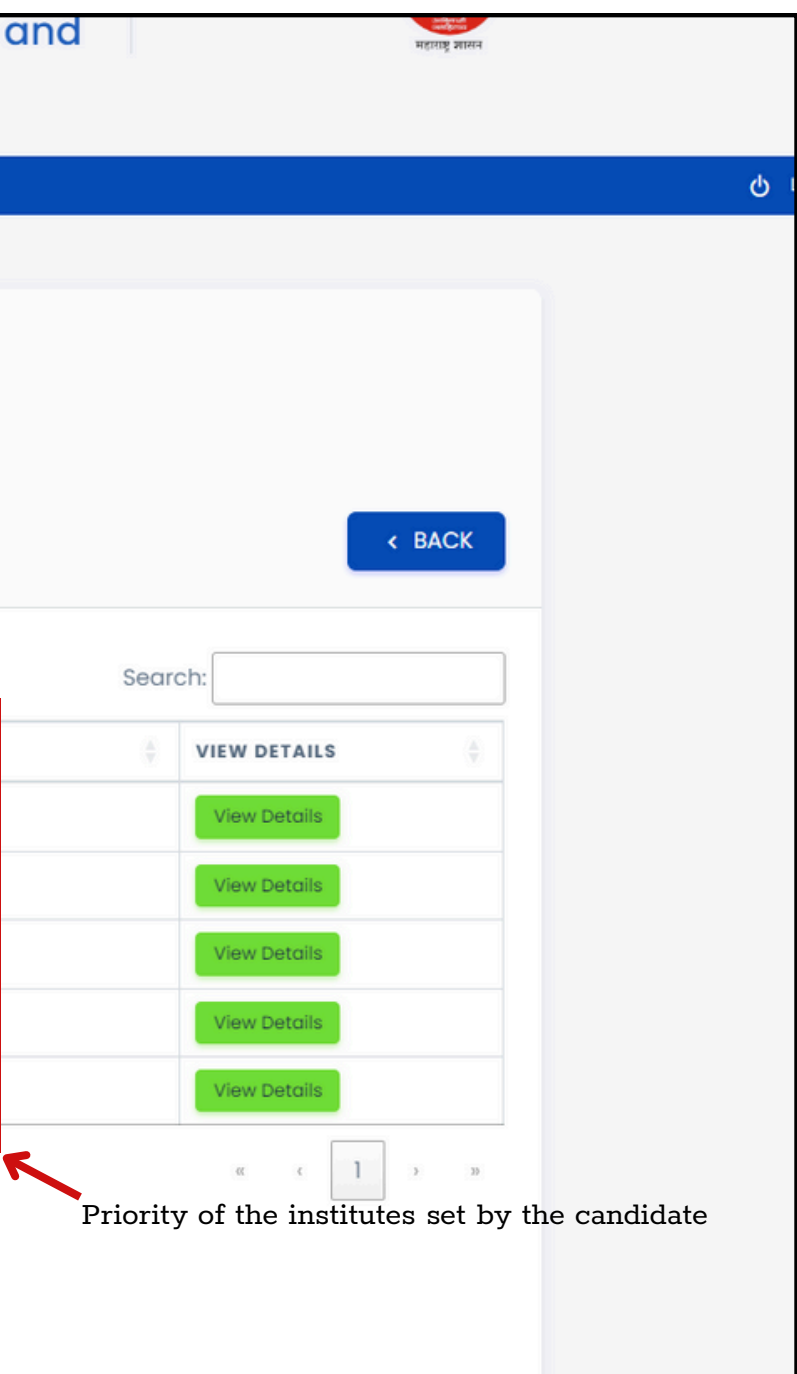

• An OTP will be sent in the email to verify the freezing of training Institute.

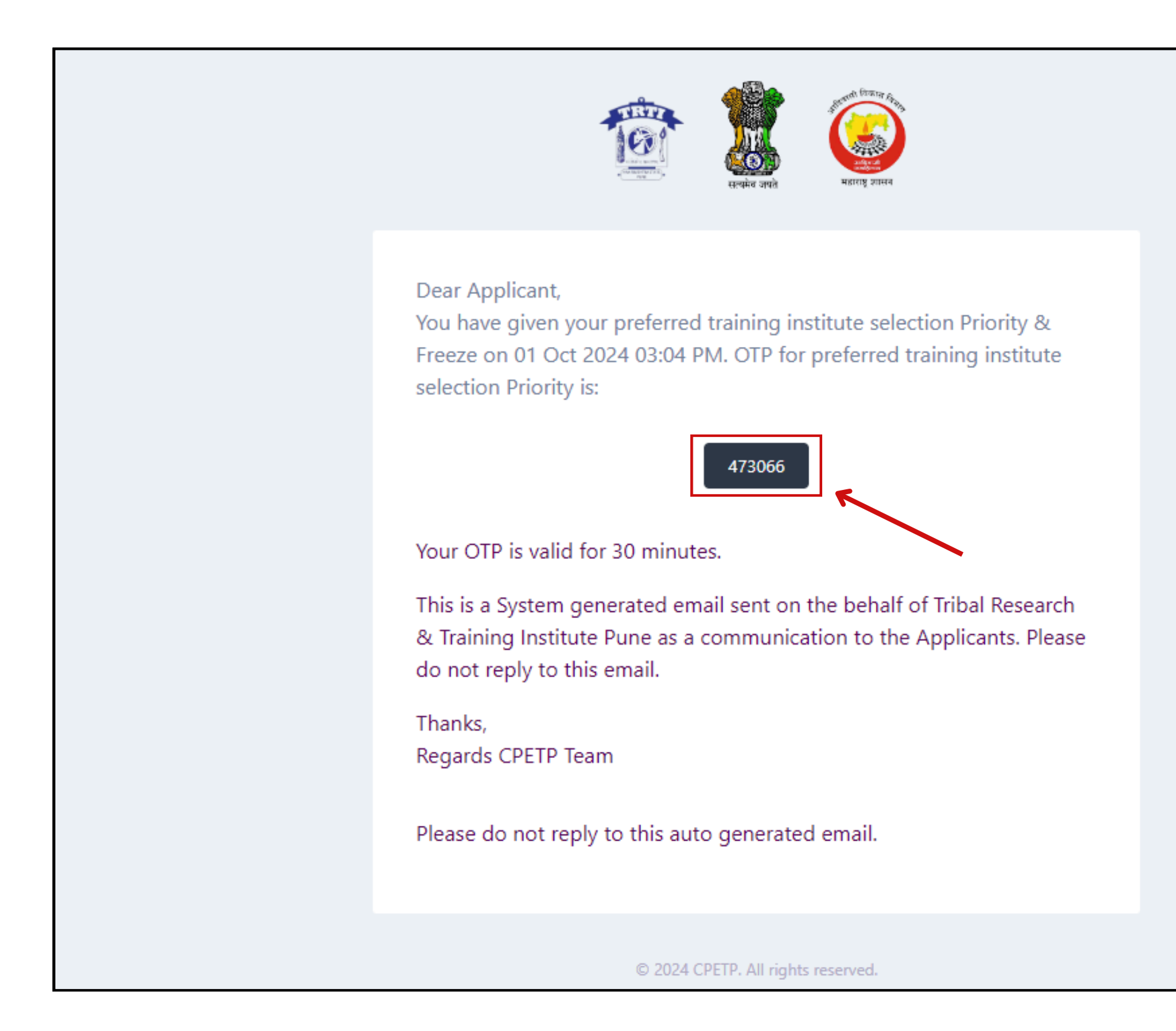

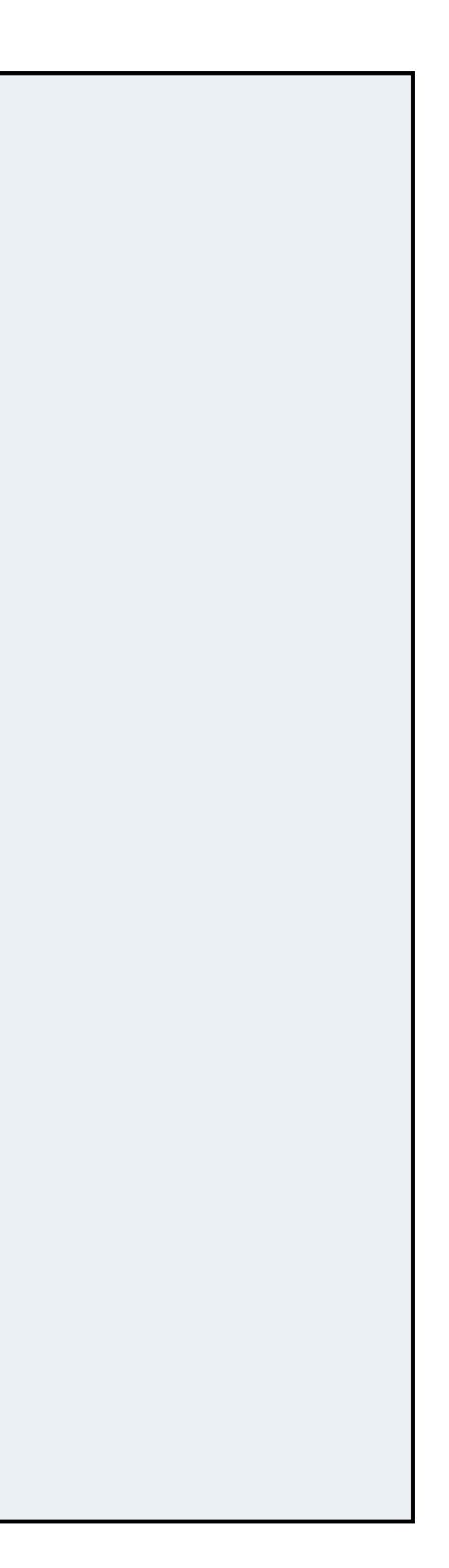

• An OTP will be sent in the SMS form to verify the freezing of training Institute. Enter the OTP as shown below. Click "Verify OTP" Button after entering OTP.

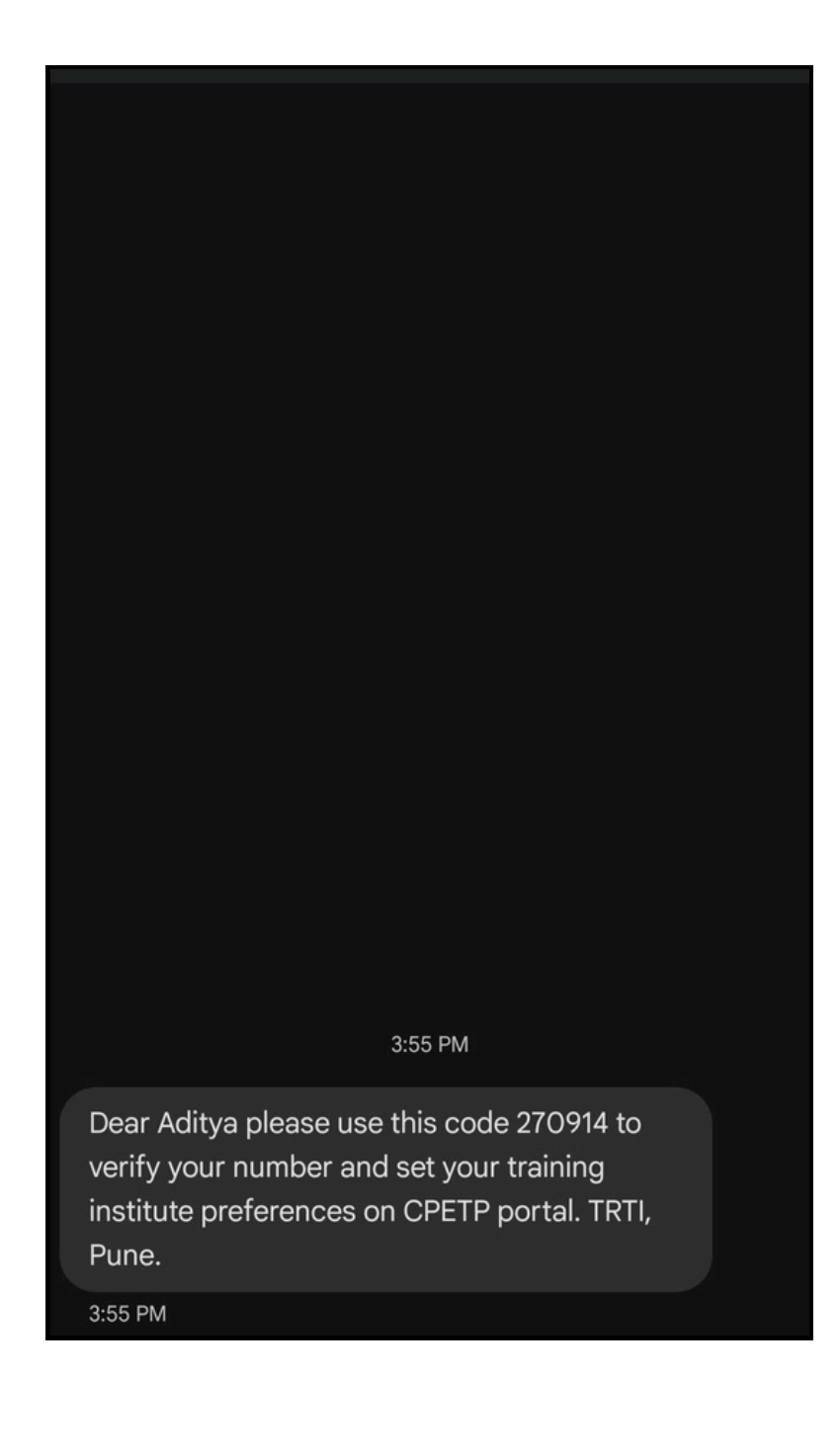

• Enter the OTP as shown below, then click the 'Verify OTP' button. After verification, click the 'Submit Form' button.

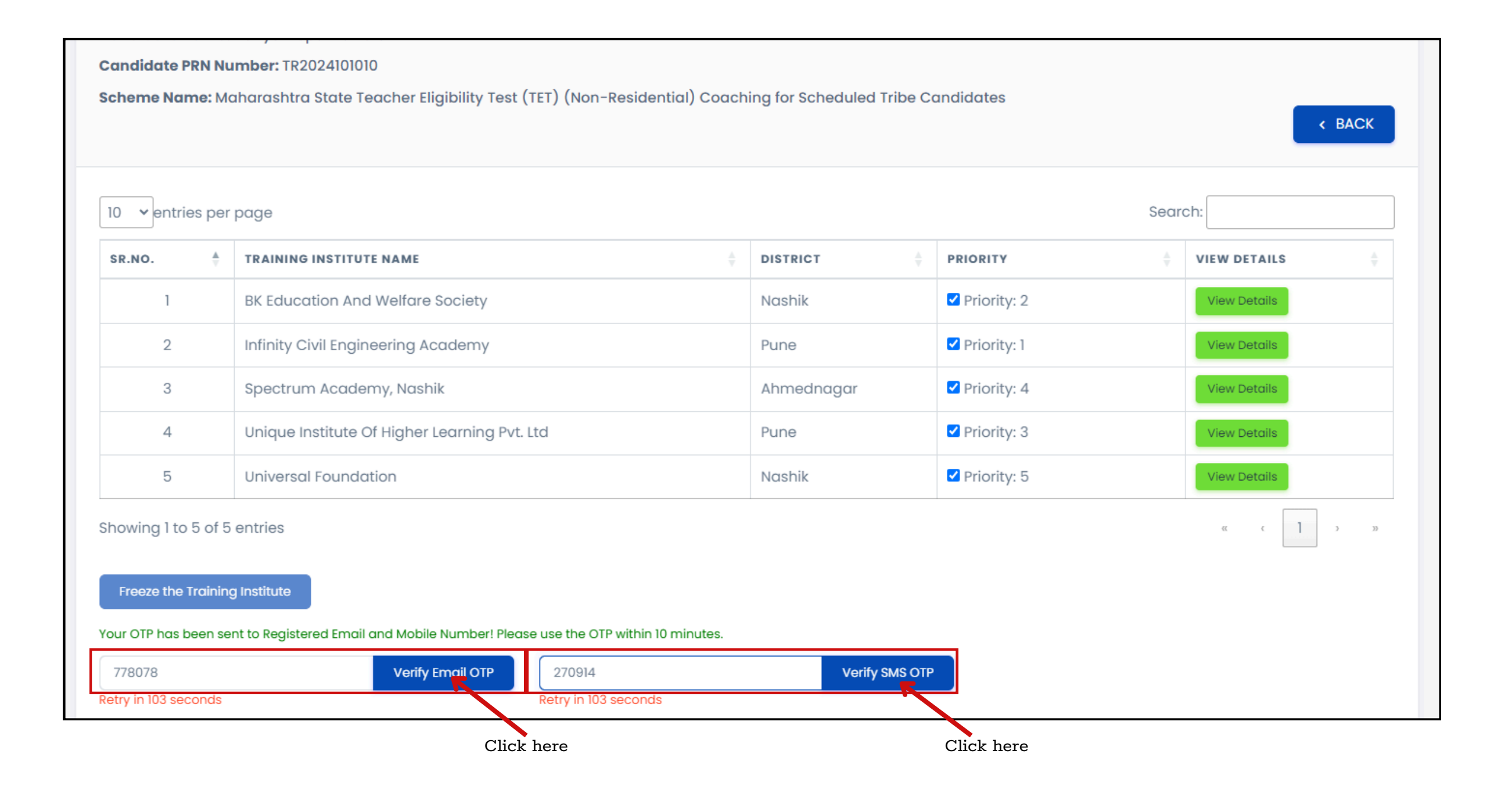

• A popup will appear after clicking the 'Submit Form' button, as shown below. Click 'Confirm' if no changes are needed.

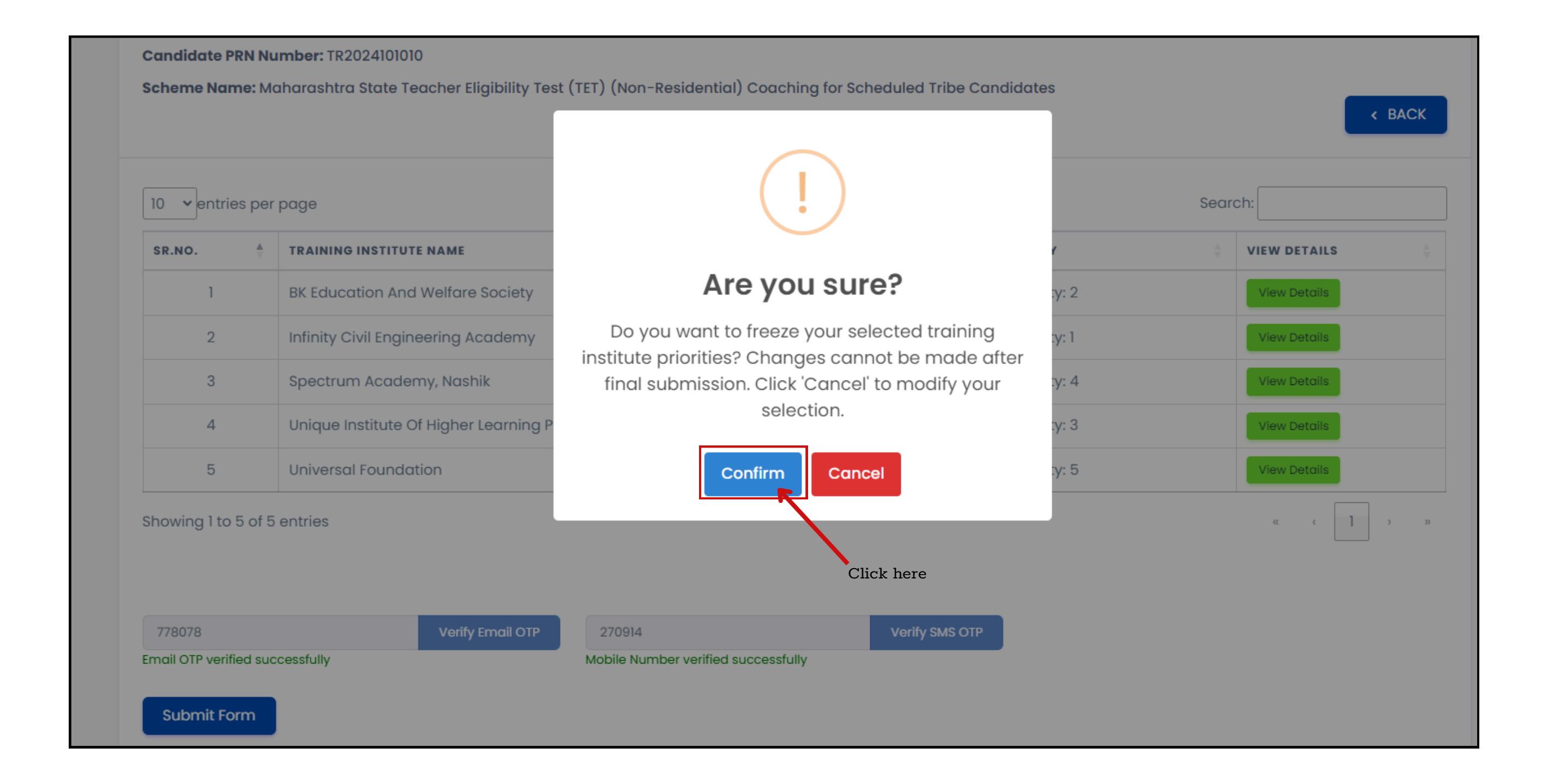

• The following popup will appear, confirming the successful saving of the selected training providers.

| Contraction of the second second | Compe                                                                             | titive Pre-Examination Training Impleme<br>Monitoring Portal | ntation and                 |
|----------------------------------------------------------------------------------------------------|-----------------------------------------------------------------------------------|--------------------------------------------------------------|-----------------------------|
|                                                                                                    | Profile Scher                                                                     | ne And Courses 🗸                                             |                             |
| Training Institu<br>Candidate Name<br>Candidate PRN N<br>Scheme Name: M<br>Training Institu                                                                                                    | ute List<br>umber:<br>laharashtra State Teacher Eligibi<br>ute Preference Details | Selected Training Service Providers saved successfully.      | Download Acknowledgement    |
| 10 ventries pe                                                                                                    | r page                                                                            |                                                              | Search:                     |
| SR. NO 🗍                                                                                                    | CANDIDATE PRN                                                                     | NAME OF TRAINING INSTITUTES                                  | INSTITUTE PRIORITY 👙 STATUS |
| 1                                                                                                    | TR2024101010                                                                      | Infinity Civil Engineering Academy                           | Priority - 1                |
| 2                                                                                                    | TR2024101010                                                                      | Infinity Civil Engineering Academy                           | Priority – 1 APPLIED        |
| 3                                                                                                    | TR2024101010                                                                      | Spectrum Academy, Nashik                                     | Priority - 2                |
| 4                                                                                                    | TR2024101010                                                                      | BK Education and Welfare Society                             | Priority - 2                |
| 5                                                                                                    | TR2024101010                                                                      | BK Education and Welfare Society                             | Priority - 3                |

• Click the 'Download Acknowledgement' button, as shown below, to download the acknowledgment.

| raining Institu                                       | ute List                                                                                                    |                                                                                                    |                  |
|-------------------------------------------------------|----------------------------------------------------------------------------------------------------|----------------------------------------------------------------------------------------------------|------------------|
| andidate Name:                                        | : <b></b> ,                                                                                                    |                                                                                                    |                  |
| ndidate PRN Nu                                        | umber:                                                                                                    |                                                                                                    |                  |
| i <b>eme Name:</b> M                                  | aharashtra State Teacher Eligibi                                                                                                    | lity Test (TET) (Non-Residential) Coaching for Schedul                                                                                                    | led Tribe Candid |
|                                                       |                                                                                                    |                                                                                                    |                  |
|                                                       |                                                                                                    |                                                                                                    |                  |
| ) ventries per                                        | r þaðe                                                                                                    |                                                                                                    |                  |
| ✓ entries per<br>SR. NO ↓                             | CANDIDATE PRN                                                                                                    | NAME OF TRAINING INSTITUTES                                                                                                    | Å                |
| ventries per<br>sr. № ↓<br>1                          | r page<br><b>CANDIDATE PRN</b><br>↓<br>TR2024101010                                                                                                    | NAME OF TRAINING INSTITUTES                                                                                                    | Å                |
| <pre>ventries per sr. NO ↓ 1 2</pre>                  | candidate prn       ↓         TR2024101010       ↓         TR2024101010       ↓                                                                                                    | NAME OF TRAINING INSTITUTES         Infinity Civil Engineering Academy         Spectrum Academy, Nashik                                                           | Å                |
| ✓ entries per SR. NO ↓ 1 2 3                          | CANDIDATE PRN       TR2024101010       TR2024101010       TR2024101010       TR2024101010                                                                                                    | NAME OF TRAINING INSTITUTES         Infinity Civil Engineering Academy         Spectrum Academy, Nashik         BK Education and Welfare Society                  |                  |
| 0 → entries per<br><b>sr. №</b> ♦<br>1<br>2<br>3<br>4 | candidate prn       +         TR2024101010       -         TR2024101010       -         TR2024101010       -         TR2024101010       -         TR2024101010       -         TR2024101010       -         TR2024101010       -         TR2024101010       -         TR2024101010       - | NAME OF TRAINING INSTITUTESInfinity Civil Engineering AcademySpectrum Academy, NashikBK Education and Welfare SocietyUnique Institute Of Higher Learning Pvt. Ltd | À                |

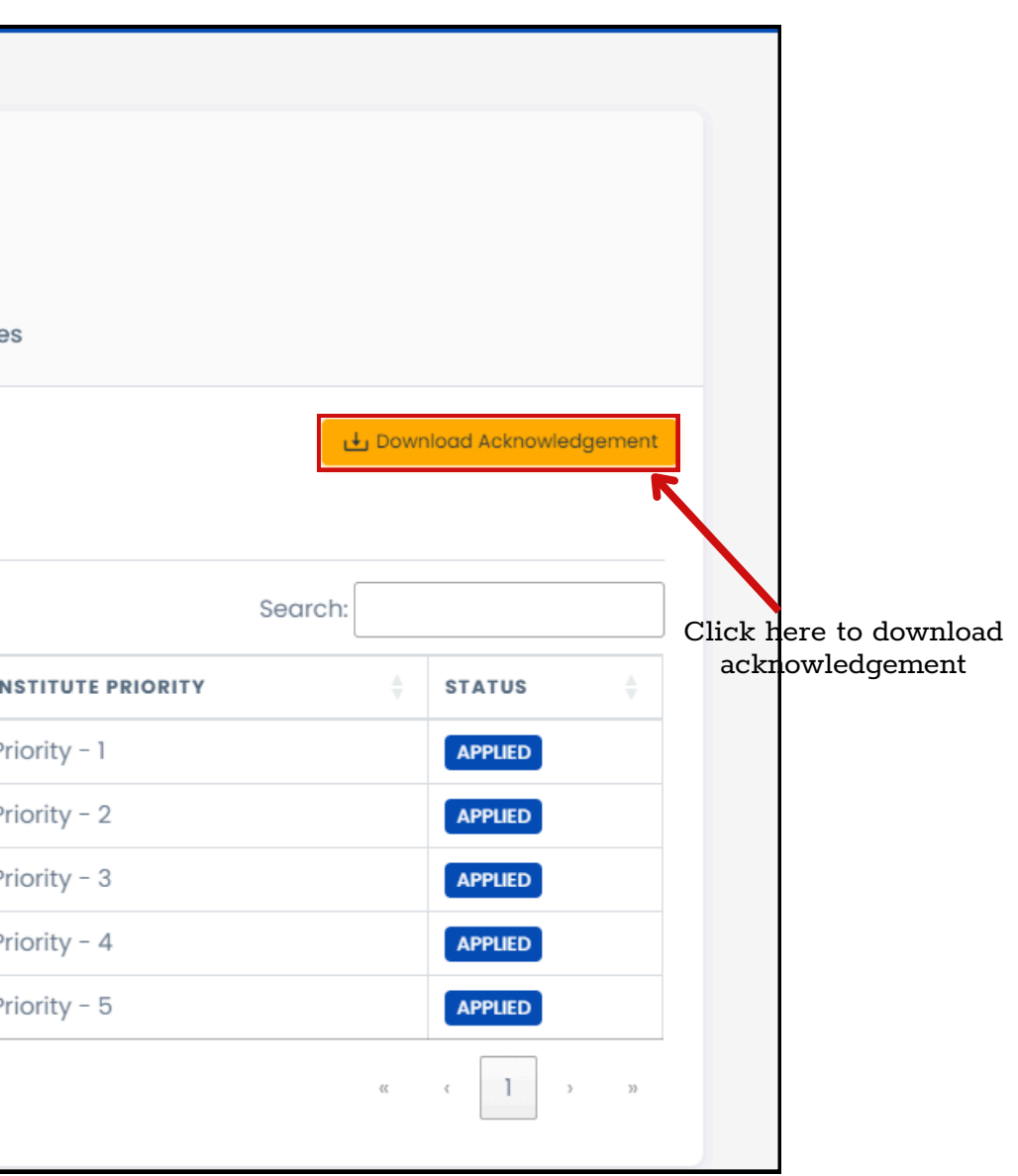

• The downloaded PDF will look like this.

| ind                                                                                              |
|--------------------------------------------------------------------------------------------------|
| ind                                                                                              |
|                                                                                                  |
|                                                                                                  |
|                                                                                                  |
|                                                                                                  |
|                                                                                                  |
|                                                                                                  |
|                                                                                                  |
|                                                                                                  |
|                                                                                                  |
|                                                                                                  |
|                                                                                                  |
| g for Sch                                                                                        |
|                                                                                                  |
| P                                                                                                |
| P                                                                                                |
| P                                                                                                |
| Pr                                                                                               |
| Pr                                                                                               |
| Pr                                                                                               |
| 9<br>1<br>1<br>1<br>1<br>1<br>1<br>1<br>1<br>1<br>1<br>1<br>1<br>1<br>1<br>1<br>1<br>1<br>1<br>1 |

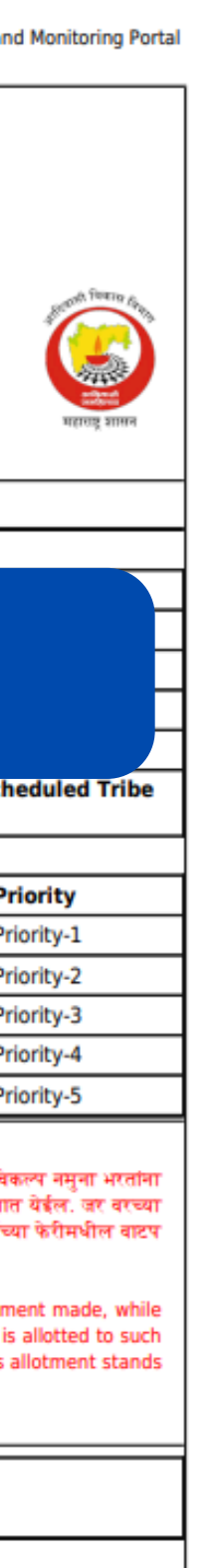